## HƯỚNG DẪN CÀI ĐẶT KHÓA SF90 – FACE ID

| QUY TRÌNH CÀI ĐẶT                                                 | DIỄN GIẢI TIẾNG VIỆT                           |
|-------------------------------------------------------------------|------------------------------------------------|
| I. MENU KŶ THUẬT                                                  | •                                              |
| Sau khi lắp đặt hoàn tất , ta Reset khóa bằng cách nhấn giữ nút 2 |                                                |
| nút OPEN và CLOSE trong 5s -> Bấm # xác nhân . Tiếp theo ,vào     |                                                |
| menu kỹ thuật của khóa đổi chiều quay khóa cho đúng như sau :     |                                                |
| 888#                                                              |                                                |
| 1.Door Direction (1. L turn/ 2.R turn)                            | 1.Đổi chiều quay motor(L/R)                    |
| 2.Motor Torque (1.Low / 2.Mid / 3.Hi)                             | 2.Chỉnh lực kéo Motor                          |
| 3.Reverse time ( 1.200ms/2.400ms/3.600ms/4.800ms)                 | 3.Thời gian xoay nhả chốt                      |
| 4.Aging Test                                                      | 4. Test motor hoat đông                        |
| Lênh : *#123456#3-4-3 (Body detect 0-1-2)                         | chế đô tư động quét Face ID (Otắt-1 gần- 2 xa) |
| II- CÀI ĐĂT ADMIN BAN ĐẦU (chưa cài đặt thì mã admin tam là       | Thêm VT : nhấn 7-8 lần                         |
| 123456. sau khi cài Admin mới thì mã này sẽ bị xóa bỏ             | MK : nhập mk -> bấm # -> lặp lại lần nữa       |
| Khóa sau khi Reset là khóa mới. tao mã Admin mới (6 –12 số) bấm : | TT : táp thẻ lên mặt khóa 1 lần                |
| *# -> 123456#-> 1-1-1-2.Enroll password ->nhâp(6 số) -> # -> nhâp | Thêm Face ID : nhìn thẳng – quay trái – phải   |
| 1 lần nữa                                                         | – nhìn thẳng– nhìn xuống                       |
| III – SỬ DUNG MENU CÀI ĐĂT CỦA KHÓA                               |                                                |
| Sau khi có Admin ( chỉ giới han 10 Admin ) . Bấm :                |                                                |
| * # Admin #                                                       |                                                |
| 1 – User Manage                                                   | 1 – Quản Lý Người Dùng                         |
| 1. Create User                                                    | 1. Tao Người Dùng                              |
| 1.Adminstrator User                                               | 1.Người Dùng Quản Lý                           |
| 1.Enroll FaceID                                                   | 1.Tao FaceID                                   |
| 2. Enroll Password                                                | 2. Tao Password                                |
| 3. Enroll Card                                                    | 3. Tao Thể                                     |
| 4. Enroll Vein ID                                                 | 4. Tao Tĩnh machID                             |
| 2.Normal User                                                     | 2.Người Dùng Thường                            |
| 1.Enroll FaceID                                                   | 1.Tao FaceID                                   |
| 2. Enroll Password                                                | 2. Tao Password                                |
| 3. Enroll Card                                                    | 3. Tao Thể                                     |
| 4. Enroll Vein ID                                                 | 4. Tao Tĩnh machID                             |
| 3. Guest User                                                     | 3. Khách                                       |
| 1.Enroll FaceID                                                   | 1.Tao FaceID                                   |
| 2 Enroll Password                                                 | 2. Tao Password                                |
| 3.Enroll Card                                                     | 3. Tạo Thẻ                                     |
| 4.Enroll Vein ID                                                  | 4. Tao Tĩnh machID                             |
| 4. Coerce User                                                    | 4. Người dùng ép buộc                          |
| 1. Enroll Password                                                | 1. Tạo Password                                |
| 2. Enroll Card                                                    | 2. Tạo Thẻ                                     |
| 3. Enroll Vein ID                                                 | 3. Tạo Tĩnh mạchID                             |
| 2 . Edit User                                                     | 2 . Chỉnh sửa Người Dùng                       |
| 3 . Delete User                                                   | 3 . Xóa Người Dùng                             |
| 2 – Remote Manage                                                 | 2 – Quản Lý Hoạt động từ xa                    |
| 1 . Create Phone                                                  | 1. Tạo Phone                                   |
| 1.WiFi                                                            | 1.WiFi                                         |
| 2. Access Point                                                   | 2. Điểm truy cập                               |
| 2 . Delete Phone                                                  | 2 . Xóa Phone                                  |
| 3. Create Remote                                                  | 3. Tao Remote                                  |
| 4. Delete Remote                                                  | 4. Xóa Remote                                  |
| 3 – System setting                                                | 3 – Cài Đặt Hệ Thống                           |
| 1. Time Setting                                                   | 1. Cài Đặt thời gian                           |
| 2. Language and Volume Setting                                    | 2. Ngôn Ngữ và Âm Lượng                        |
| 3. UnLock Setting                                                 | 3. Cài Đặt chế đô mở Khóa                      |
| 1. Single Verify                                                  | 1. Xác thực đơn                                |
| 2.Multiple Verify                                                 | 2.Xác Thực Kép                                 |

| 3.Disable Verify                                                                                                    | 3.Tắt Xác thực                           |  |
|----------------------------------------------------------------------------------------------------|------------------------------------------|--|
| 4. Anti-Pry                                                                                                    | 4. Chống tò mò                           |  |
| 4. Lock Setting                                                                                                    | 5. Cài đặt chế độ khóa                   |  |
| 1.Unlock Time (2/3/4/5/6/7/8/9)                                                                                                   | 1.Thời gian khóa lại(2/3/4/5/6/7/8/9)    |  |
| 2.Auto Unlock (0/5/10/15/20/25/30)                                                                                                | <ol><li>Tự động chạy chốt khóa</li></ol> |  |
| 3.Body Detect (0/1/2)                                                                                                    | (0/5/10/15/20/25/30)                     |  |
| 4.Stranger Setting (1.Capture/2.Alarm)                                                                                            | 3.Tắt /mở tự động quét Face(0/1/2)       |  |
|                                                                                                    | 4.Cài đặt người lạ(1.chụp/2.báo động)    |  |
| 4 – System Query                                                                                                    | 4 – System Query                         |  |
| 1. Record Manage                                                                                                    | 1. Record Manage                         |  |
| 2. Storage Info                                                                                                    | 2. Storage Info                          |  |
| 3 .Version Info                                                                                                    | 3 .Version Info                          |  |
| 4. Factory reset                                                                                                    | 4. Factory reset                         |  |
| IV _ KẾT NỐI APP ( XHOME)                                                                                                    |                                          |  |
| 1- Tải App và đăng ký bằng Email                                                                                                  |                                          |  |
| 2- Trên Khóa Bấm * <b># Admin #</b> -> 2 – 1 - 1 (Wifi                                                                            |                                          |  |
| 3- Kết nối điện thoại với mạng Wifi 2,4G (mạng 5G không hoạt động), vào app XHOME -> thiết bị -> Bấm vào + ->                     |                                          |  |
| Thêm thiết bị -> Khóa Thông Minh-> Tham gia WiFi bằng QR -> Khai báo mạng Wifi(2.4G) -> tiếp theo -> Xuất                         |                                          |  |
| hiện mã QR -> Đưa mã QR trên  Điện thoại đến trước Camera của khóa khoảng 20cm ( Chú ý nhìn vào màn hình                          |                                          |  |
| phía sau của khóa để cân chỉnh hình ảnh QR cho chính xác -> Khóa sẽ báo kết nối thành công                                        |                                          |  |
| Khi bấm chuông khóa sẽ gọi về điện thoại , ta có thể đàm thoại và mở khóa từ xa (nhấn vào hình chìa khóa để mở                    |                                          |  |
| khóa                                                                                                    |                                          |  |
| 3 . Trong app XHOME , phần cài đặt chức năng có chế độ tiết kiệm năng lượng ,điều chỉnh thay đổi nếu muốn thời lượng pin lâu hơn. |                                          |  |